## Web端如何处理工作台"维修方案待处理"任务 (文档)

用户登录互海通Web端,登录互海通Web端,默认进入工作台界面,在待处理任务中点击"维修方案",进入维修方案界面,单据较多时,可通过筛选栏查找目标单据,点击目标单据右侧"编辑",进入编辑界面:选择紧急程度、计划厂修日期,可填写维修方案单名称、方案说明,也可根据需要上 传附件(带\*必填/必选),可根据实际需求选择"新增服务商",也可再次"发起询价",当前界面信 息编辑完成后,根据需求点击"保存"或"提交"

| ÐQ                                   |                                     |                  |                |                                                | 工作台 🚺        | <b>8002</b> 船舶 | 溢控 发现      |             |              |                                              |                |              |        | URRE Ø                     | x 0      | <b>6</b> 92  |
|--------------------------------------|-------------------------------------|------------------|----------------|------------------------------------------------|--------------|----------------|------------|-------------|--------------|----------------------------------------------|----------------|--------------|--------|----------------------------|----------|--------------|
| 我的侍办                                 |                                     |                  |                |                                                |              |                |            |             |              |                                              |                |              |        |                            |          |              |
| 250                                  | 登录互海通Web端,默认进入工作台界面,在待处理任务中点击"维修方案" |                  |                |                                                |              |                |            |             |              |                                              |                |              | 已去理 1% | ✓ 全部制約 ✓                   |          |              |
| 流程审计                                 | t (50)                              |                  | 1813 (201)     |                                                |              |                |            |             |              |                                              |                |              |        |                            |          |              |
| -                                    |                                     | -                |                |                                                | 10.000       |                |            |             | -            | -                                            |                |              |        |                            |          |              |
| 待处理的                                 | E <b>/5</b> (36)                    |                  |                |                                                |              |                |            |             |              |                                              |                |              |        |                            |          |              |
| 增修方                                  | WE (36)                             |                  |                |                                                |              |                |            |             |              |                                              |                |              |        |                            |          |              |
| 维修方3                                 | 10                                  |                  |                |                                                |              |                |            |             |              |                                              |                |              |        |                            |          |              |
| _                                    |                                     |                  |                |                                                |              |                | del lem    |             |              |                                              |                |              |        |                            |          |              |
| 2012                                 |                                     |                  |                | 甲蜡牧多时,                                         | 可通过师选性       | :直找日标          | 冲齿 —       | 请选择已进公司     | v =          | 離日期                                          | jā,            | 送押申请想(1)     |        | ♥ 性俗                       |          | <b>42</b> 95 |
| 4                                    | 维修方面单名和                             | φ.               | 维修方面单句         | : 维修英型                                         | • <u>旅</u> 1 | 时程度 •          | 维修职数       | 中请任相        | •            | 计划维修日                                        | 188            | 2            | 点。     | <sup>tta</sup> :<br>击"编辑"、 | 操作       |              |
| 1                                    | 维修                                  |                  | RP-24011002    | 2 白修                                           | Ð            | R              | 1          | 互海1号        |              | 2022-09-20                                   | 6 ~ 2022-09-27 |              |        | 未提交                        | 9940 BDX |              |
| 2                                    | 空气系统维修                              |                  | RP-23111003    | 新能能                                            | )成1          | 8              | 1          | 互高1号        |              | 2023-11-10                                   | 0 ~ 2023-11-11 |              |        | 询价中                        | 编辑(导出    |              |
| 3                                    | 航修维修方案F                             | 8P-22062302      | RP-2206230     | 2 8149                                         | 30.1<br>30.1 | b              | 1          | 互湾1号        |              | 2022-06-2                                    | 3 ~ 2022-06-28 |              |        | 询价中                        | 编辑(中出    |              |
| 4                                    | 航線維修方案R                             | RP-22031804      | RP-2203180     | 4 航線                                           | IB           | R.             | 1          | 互為1号        |              | 2022-03-21                                   | 6 ~ 2022-03-27 |              |        | 陶阶中                        | 9月1日日    |              |
| 5                                    | 航修维修方案P                             | 2106170002       | P210617000     | 3 新修                                           | IB           | R              | 3          | 东海号2:       | 互弯1号         | 2021-06-0                                    | 3 ~ 2021-06-26 |              |        | 斑价中                        | 創題(写出    |              |
| 6                                    | 航修推修方案P                             | 2012100001       | P201210000     | 1 航修                                           |              |                | 1          | 互為1号        |              |                                              |                |              |        | 陶价中                        | 编辑丨导出    |              |
|                                      |                                     |                  |                |                                                |              |                | 安排航修维修力    | 富           |              |                                              |                |              |        |                            |          | 0            |
| #6支型:                                | 81.02                               |                  |                |                                                | 4届公司:        | 19篇公词:         |            |             |              |                                              |                |              |        |                            |          |              |
| 律师方案单<br>市实习出                        | <b>國方面单名時</b><br>原调号性技力率半高标         |                  |                | (2) (1) (2) (2) (2) (2) (2) (2) (2) (2) (2) (2 |              |                |            |             |              | 12020-10-27<br>2023-10-27<br>至<br>2023-10-31 |                |              |        |                            |          |              |
| 方案说明                                 |                                     |                  |                |                                                |              |                |            |             |              |                                              |                |              |        |                            |          |              |
| (###5/#### 3、按需求修改相关信息及上传附件(带*必填/必选) |                                     |                  |                |                                                |              |                |            |             |              |                                              |                |              |        | 0 / 500                    |          |              |
| 上仇刑件                                 | -                                   |                  |                |                                                |              |                |            |             |              |                                              |                |              |        |                            |          |              |
| 上传                                   |                                     |                  |                |                                                |              |                |            |             |              |                                              |                |              |        |                            |          |              |
| 已击地惊项                                |                                     |                  |                |                                                |              |                |            |             |              |                                              | -              |              |        |                            |          |              |
| * 3                                  | 9510239                             | 1010             | xeaz           | 1100年9月                                        | 中语中号         | 中唐日期           | 2023-05-31 | NormerField | 1001036612   | 1805年                                        | 新67番(王         | 32           | (14)A) | 第四情光                       |          | 87           |
| 2 19                                 | 10-11/022092102                     | 万治10             | 83             | 25000078 0                                     | RA-22092102  | 2022-09-21     | 2022-09-28 | 11          |              |                                              |                |              |        |                            |          |              |
| Daroha                               |                                     |                  | The Manual Art |                                                |              |                |            |             |              |                                              |                |              |        |                            |          |              |
| 8854912                              | 54500                               | →<br>点击          | 可新唱服务制         | BL N. (Br M.                                   | 1540         |                | 1010-012   |             | 1010122-1102 |                                              |                | 12-15        | 发      | 击可继续发起                     | 询价 —     | 201020007    |
|                                      | 0 1                                 |                  |                | 12                                             | CNY          |                | 980.00     |             |              |                                              |                | 2897 0       |        | 20 2000 40                 | 1/10     |              |
|                                      | . 2                                 |                  |                | 6                                              | CNY          |                | 0.00       |             |              |                                              |                | 885 <b>D</b> |        | 101111                     |          | -            |
|                                      |                                     |                  |                |                                                |              |                |            |             |              |                                              |                |              |        | +                          |          |              |
|                                      |                                     | 点击可查看询价历史及询价邮件内容 |                |                                                |              |                |            |             |              |                                              |                |              |        |                            |          |              |

## 说明:

如果是**"未提交"**状态的维修方案,也会出现在**"工作台→待处理任务→维修方案"**,且用户可以根 据需求删除单据。

注:

计划维修开始日期<mark>不能早于</mark>提交当日日期,例如:用户在7月3日保存了该维修方案且未提交审批,后 在7月6日时再次打开单据编辑后准备提交,此时保存的计划航修日期为7月3日,需要修改成7月6日或 之后日期才能提交审批。